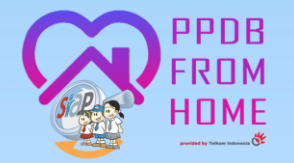

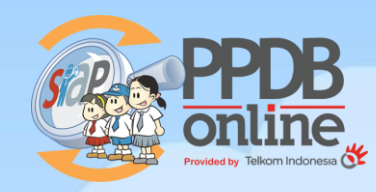

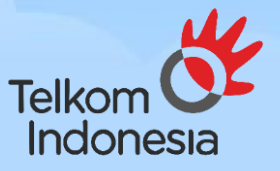

## PANDUAN PENDAFTARAN PESERTA DIDIK BARU

# **TAHUN AJARAN 2024/2025**

**PROVINSI BANTEN** 

+

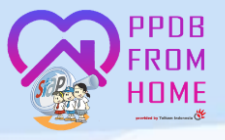

## **III. PERPINDAHAN TUGAS ORANG TUA**

1. Masuk Ke Jenjang SMA dan Pilih Jalur Pendaftaran Perpindahan Tugas Orang Tua

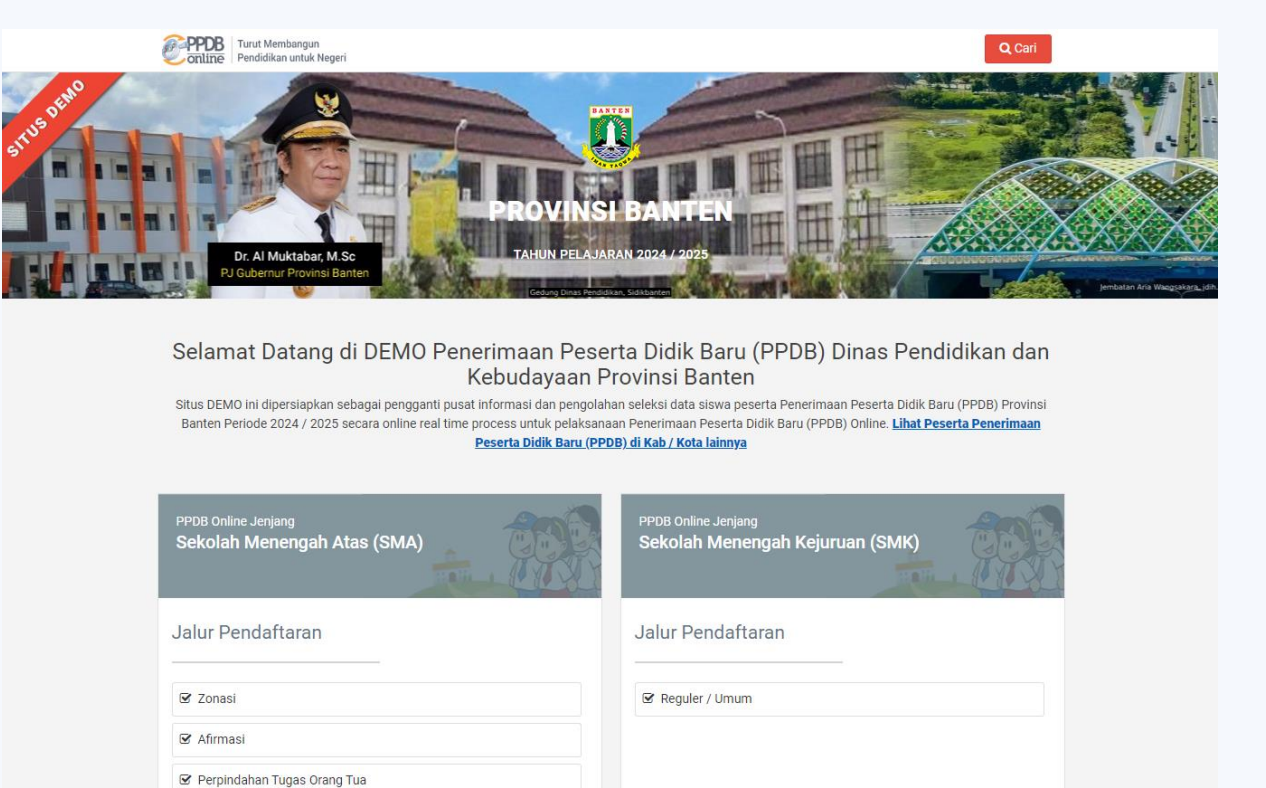

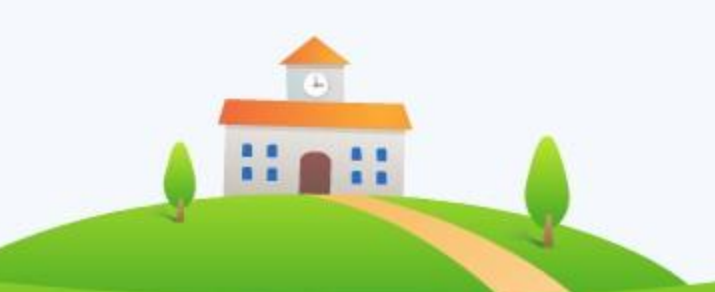

Info & Kontak Dinas Pendidikan dan Kebudayaan

Info dan Kontak menghubungi Sekolah pilihan siswa

Prestasi Akademik
 Prestasi Non Akademik

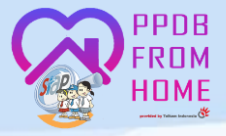

#### 2. Klik Menu Daftar

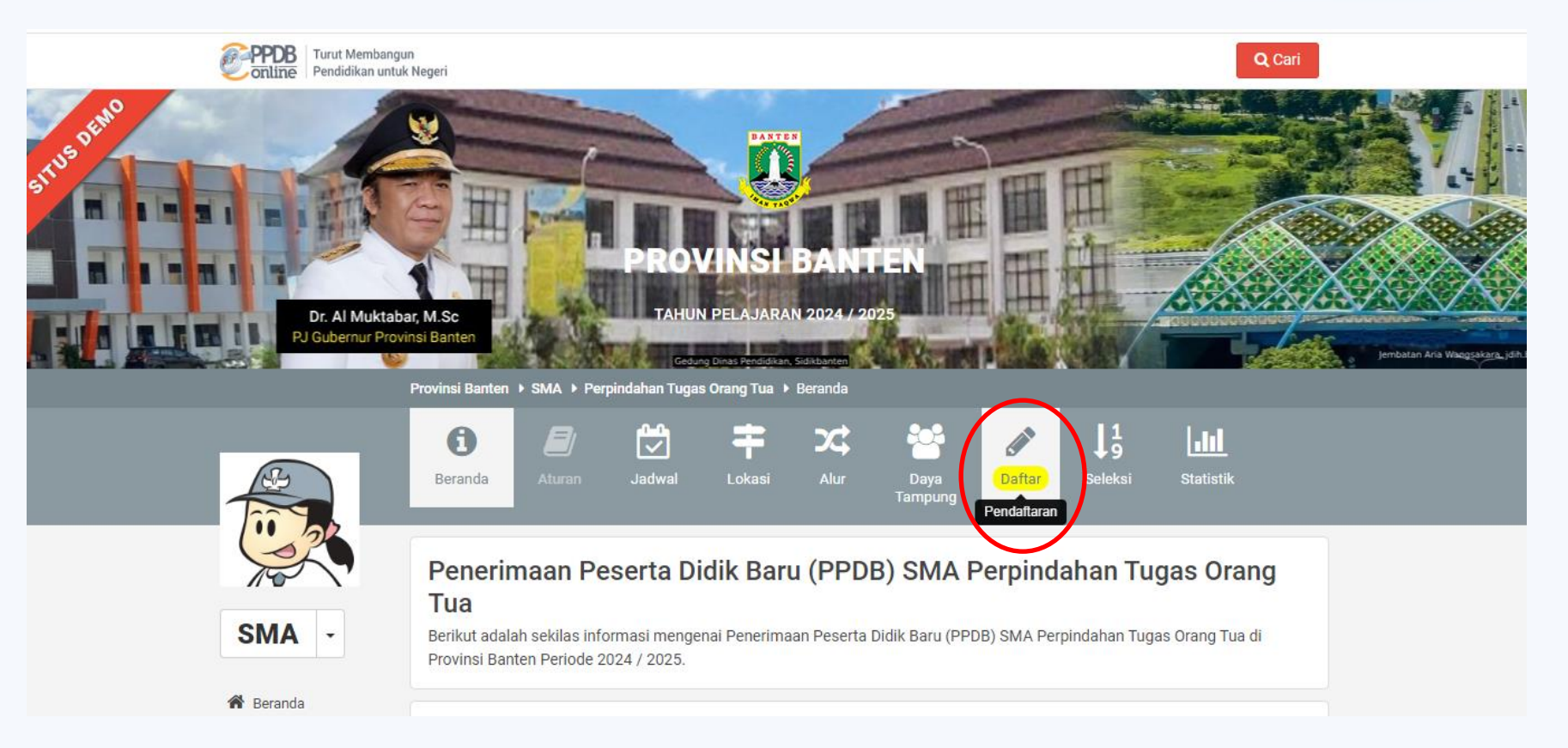

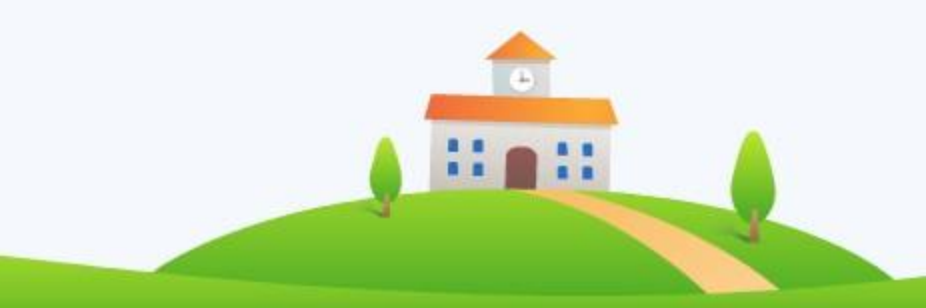

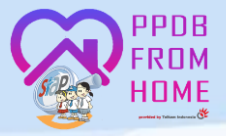

#### 3. Masukkan NISN, Lokasi Sekolah Asal, Jenis Lulusan, Tahun Lulus dan Kode Keamanan

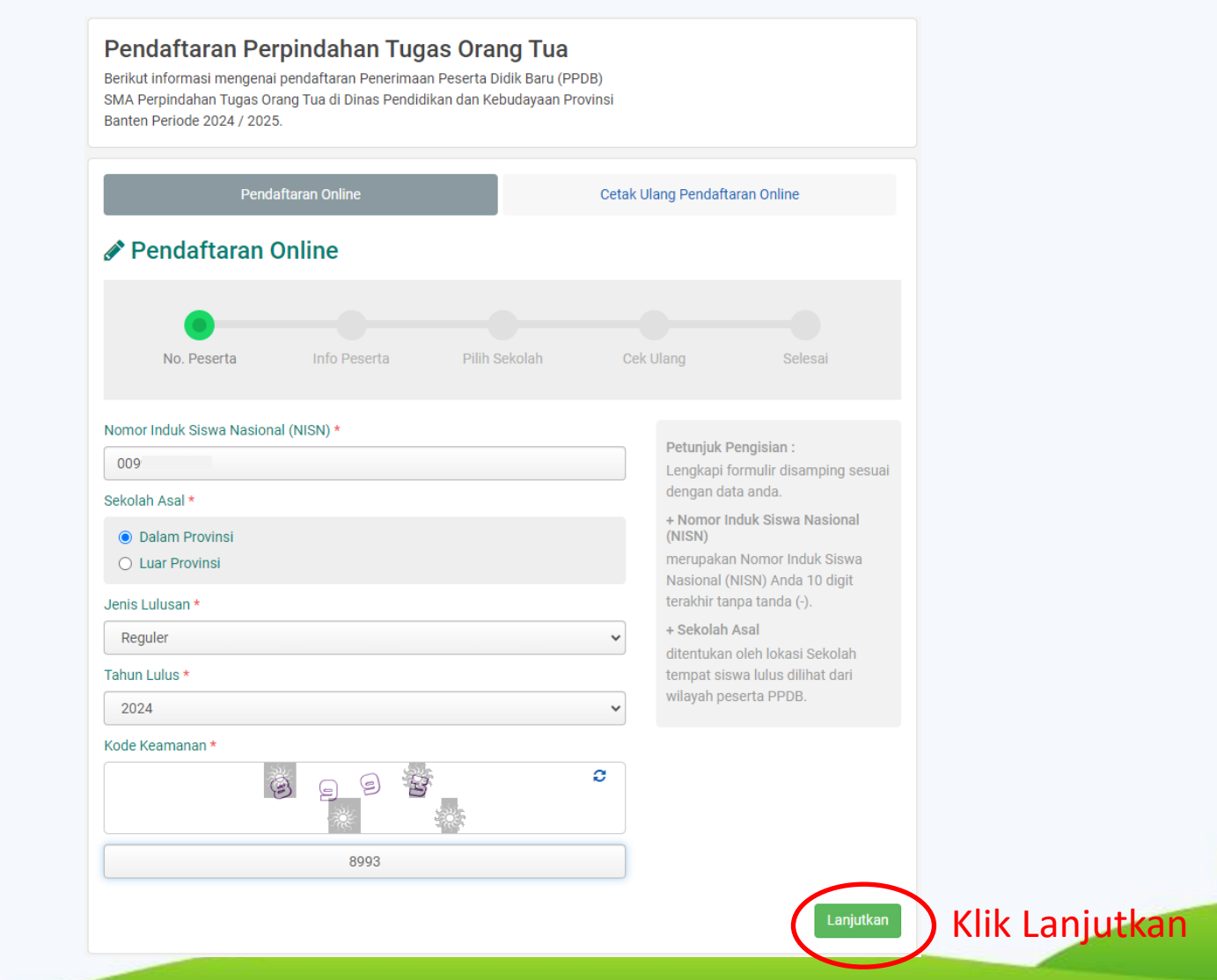

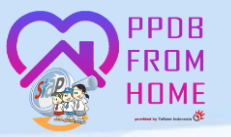

4. Setelah muncul data siswa, isikan Alamat Siswa sesuai dengan Alamat Kartu Keluarga (KK), pilih titik koordinat, isikan No. Telepon/HP, Nama Orang Tua dan Status Siswa

|                                                                                                    | Pilih Live Locatio                                                                                                    |
|----------------------------------------------------------------------------------------------------|----------------------------------------------------------------------------------------------------|
| Pendaftaran Online   No. Peserta Unggah Berkas   Plih Sekolah   Cek Ulang   Selesai     Data Asal Sekolah     Nama Sekolah *     Simp   Biodata Siswa                      | Plin Live Locatio                                                                                                    |
| Nama Lengkap Jenis Kelamin   Ał <ul> <li>Laki-laki</li> <li>Perempuan</li> </ul> Tempat Lahir Tanggal Lahir   TA <ul> <li>B Jai</li> <li>X</li> </ul> Alamat Siswa *    KP | Coogle     Pintasan keyboard     Data peta #2024 doogle       Data Tambahan     Domisili       Nomor HP/Telp *     Domisili       Dalam Provinsi       Nama Orangtua / Weli *     NIK Siswa *       360 |
| Provinsi * Kota / Kabupaten * Banten  Kecamatan *  RT / RW *                                                                                                    | Status Siswa *<br>Pindah Tugas Orang Tua/Wali<br>batal , sebelumnya atau La                                                                                                    |

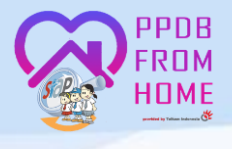

## 5. Tahap Selanjutnya, unggah dokumen (maksimal 1 MB) yang menjadi persyaratan dan klik Lanjutkan

| Pendaftaran Online                                                                                  | Cetal                                                                                                    | Ulang Pendaftaran Online                                                                                           |   |  |
|----------------------------------------------------------------------------------------------------|----------------------------------------------------------------------------------------------------|----------------------------------------------------------------------------------------------------|---|--|
| 🖋 Pendaftaran Online                                                                                |                                                                                                    |                                                                                                    |   |  |
| No. Peserta Info Peserta                                                                            | Unggah Berkas Pilih Sekolah                                                                                                    | Cek Ulang Selesai                                                                                                  |   |  |
| Unggah Berkas Anda (Format ga                                                                       | ambar/foto jpg, jpeg, png dan pdf)                                                                                                    |                                                                                                    |   |  |
| Perhatian ! Seluruh dokumen yang di                                                                 | unggah harus asli dan dipindai/scan denga                                                                                                  | n jelas dan terbaca                                                                                                |   |  |
| Pilih atau Drag File                                                                                | 💩 Pilih atau Drag File                                                                                                    | ▲ Pilih atau Drag File                                                                                             |   |  |
| Kartu Keluarga/Surat Keterangan<br>Domisili untuk yang mengalami<br>bencana (Maksimal ukuran 1 MB)* | Akta Kelahiran/Surat keterangan lahir<br>(Maksimal ukuran 1 MB)*                                                                           | Ijazah SMP/Sederajat (Maksimal<br>ukuran 1 MB)*                                                                    |   |  |
| Plilh atau Drag File                                                                                | Pilih atau Drag File                                                                                                    | Pilih atau Drag File                                                                                               |   |  |
| Pas photo ukuran 3x4 background<br>merah (Maksimal ukuran 1 MB)*                                    | Tangkapan layar titik tempat tinggal ke<br>titik satuan pendidikan (Maksimal<br>ukuran 1 MB)*                                              | Surat penugasan dari instasi, lembaga,<br>kantor, atau perusahaan yang<br>mempekerjakan (Maksimal ukuran 1<br>MB)* |   |  |
| Pilih atau Drag File                                                                                | 🕰 Pilih atau Drag File                                                                                                    |                                                                                                    |   |  |
| Surat keterangan pindah domisili orang<br>tua/wali (Maksimal ukuran 1 MB)*                          | Surat rekomendasi izin belajar bagi<br>calon peserta didik yang berasal dari<br>Satuan Pendidikan di luar negeri<br>(Maksimal ukuran 1 MB) |                                                                                                    |   |  |
|                                                                                                    |                                                                                                    | batal , sebelumny atau Lanjutkan                                                                                   | ) |  |

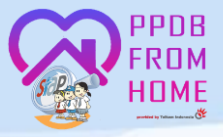

## 6. Selanjutnya yaitu Pilih/Tambah Sekolah, Maksimal 2 pilihan sekolah

| Pendaftaran Online                                                                                                    | Cetak Ulang Pendaftaran Online                                                                                                    |  |  |  |  |
|----------------------------------------------------------------------------------------------------|----------------------------------------------------------------------------------------------------|--|--|--|--|
| Pendaftaran Online                                                                                                    |                                                                                                    |  |  |  |  |
| No. Peserta Info Peserta Unggah Berkas                                                                                                    | Pilih Sekolah Cek Ulang Selesai                                                                                                    |  |  |  |  |
| Pilih / Ta Informasi! Anda dapat memilih maksimal 2 Pilihan Sekol Cari                                                                                                    | ambah Sekolah<br>ah<br>Q Semua Kota/Kab. +                                                                                                    |  |  |  |  |
| <ul> <li>SMAN 2 KABUPATEN TANGERANG<br/>JL. PENDIDIKAN NO. 5, Kab. Tangerang<br/>Radius 10.558 meter</li> <li>SMAN 13 KABUPATEN TANGERANG<br/>JL. RAYA PASARKEMIS-RAJEG KM. 03, Kab. Tangerang<br/>Radius 937 meter</li> </ul> | <ul> <li>SMAN 14 KABUPATEN TANGERANG         <ul> <li>JL. RAYA DAON - PONDOK SUKATANI PERMAI, KEL.                 SUKATANI, KEC. RAJEG, KAB. TANGERANG - 15540, Kab.                 Tangerang                 Radius 4.110 meter</li> </ul> </li> <li>SMAN 26 KABUPATEN TANGERANG                 JL. RAYA KEC. KEMIRI, Kab. Tangerang                 Radius 8.335 meter</li> </ul> |  |  |  |  |
| 4 dari 4 Sekolah                                                                                                    | Hal 1 dari 1                                                                                                    |  |  |  |  |
|                                                                                                    | batal , sebelumnya atau Lanjutkan                                                                                                    |  |  |  |  |
|                                                                                                    |                                                                                                    |  |  |  |  |

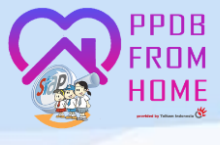

### 7. Cek Kembali data yang telah diisi, jika sudah sesuai beri tanda ceklis persetujuan dan klik Lanjutkan

| Pendaftaran Online                   |                       | Cetak Ulang Pendaftaran Online |           |         |  |
|--------------------------------------|-----------------------|--------------------------------|-----------|---------|--|
| 🖋 Pendaftaran Onlin                  | ne                    |                                |           |         |  |
| • •                                  | •                     | •                              | •         |         |  |
| No. Peserta Info Pes                 | erta Unggah Berkas    | Pilih Sekolah                  | Cek Ulang | Selesai |  |
| PILIHAN SEKOLAH                      |                       |                                |           |         |  |
| Pilihan ke-1                         | SMAN 13 KABUPATEN     | TANGERANG                      |           |         |  |
| INFO PESERTA                         |                       |                                |           |         |  |
| Nomor Induk Siswa Nasional<br>(NISN) | 009                   |                                |           |         |  |
| Sekolah Asal                         | Dalam Provinsi        |                                |           |         |  |
| Jenis Lulusan                        | Reguler               |                                |           |         |  |
| Tahun Lulus                          | 2024                  |                                |           |         |  |
| DATA ASAL SEKOLAH                    |                       |                                |           |         |  |
| Nama Sekolah                         | SMP                   |                                |           |         |  |
| BIODATA SISWA                        |                       |                                |           |         |  |
| Nama Lengkap                         | AF                    |                                |           |         |  |
| Jenis Kelamin                        | Laki-laki             |                                |           |         |  |
| Tempat, Tanggal Lahir                | Tangerang,            |                                |           |         |  |
| Alamat Lengkap                       | Kp.                   |                                |           |         |  |
| DATA TAMBAHAN                        |                       |                                |           |         |  |
| Nomor HP/Telp                        | 08                    |                                |           |         |  |
| Domisili                             | Dalam Provinsi        |                                |           |         |  |
| Nama Orangtua / Wali                 |                       |                                |           |         |  |
| NIK Siswa                            | 36                    |                                |           |         |  |
| STATUS SISWA                         |                       |                                |           |         |  |
| Status Siswa                         | Pindah Tugas Orang Tu | ıa/Wali                        |           |         |  |

| FILE BERKAS UNGGAH                                                                                                  |                                                                           |                                              |
|----------------------------------------------------------------------------------------------------|---------------------------------------------------------------------------|----------------------------------------------|
| Kartu Keluarga/Surat Keterangan<br>Domisili untuk yang mengalami<br>bencana                                         |                                                                           | ı.png                                        |
| Akta Kelahiran/Surat keterangan<br>lahir                                                                            |                                                                           | .png                                         |
| Ijazah SMP/Sederajat                                                                                                |                                                                           | .png                                         |
| Pas photo ukuran 3x4 background<br>merah                                                                            |                                                                           | .png                                         |
| Tangkapan layar titik tempat<br>tinggal ke titik satuan pendidikan                                                  |                                                                           | /.png                                        |
| Surat penugasan dari instasi,<br>lembaga, kantor, atau perusahaan<br>yang mempekerjakan                             |                                                                           | ı.png                                        |
| Surat keterangan pindah domisili<br>orang tua/wali                                                                  |                                                                           | <i>ı</i> .png                                |
| Surat rekomendasi izin belajar bagi<br>calon peserta didik yang berasal<br>dari Satuan Pendidikan di luar<br>negeri |                                                                           |                                              |
| Koordinat Pilihan Sekolah                                                                                           |                                                                           |                                              |
| State S<br>13 Ta<br>Stadion BDL FC                                                                                  | SPBU 34-15505 Putat<br>enior High School<br>ingerang Regence<br>y. Garage | Jl. Cakrawala<br>O Dewi permata<br>ariwisata |
|                                                                                                    |                                                                           |                                              |
| Ling R                                                                                                    | Asri Residence                                                            | OPT WOO II                                   |

INDONESI Majelis ponpes Aneka jajan seblak giara PT. Victory Chingluh Indonesia UVE Vivi fang Google Map data ©2024

Saya yang tercantum di atas menyatakan bahwa data yang Saya isikan diatas adalah benar, dan Saya menyatakan mengikuti proses Penerimaan Peserta Didik Baru (PPDB) SMA Perpindahan Tugas Orang Tua di Provinsi Banten Periode 2024 / 2025 secara sadar, dan bersedia mematuhi semua aturan yang berlaku dengan segala konsekuensinya. Dan jika dikemudian hari data yang Saya unggah tidak sesuai dengan data sebenarnya, maka Saya bersedia mendapat sanksi sesuai Undang-undang yang berlaku.

Setuju dengan pernyataan di atas

batal , sebelumnya atau Lanjutkar

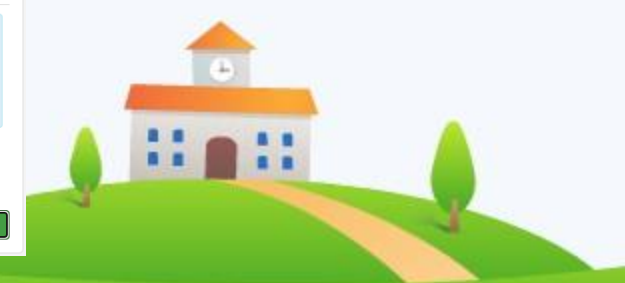

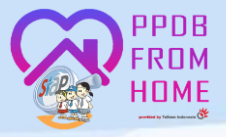

#### 8. Selanjutnya Cetak Bukti Ajuan Pendaftaran

| 🌶 Pendaftaran 🤅        | Online                           |                                          |                      |   |
|------------------------|----------------------------------|------------------------------------------|----------------------|---|
|                        |                                  |                                          |                      |   |
| No. Peserta II         | nfo Peserta Unggah Berkas        | Pilih Sekolah Cek Ulang                  | Selesai              |   |
|                        |                                  |                                          |                      |   |
| Terima Kasih! Proses A | juan Pendaftaran Online Anda suc | dah selesai, silakan melakukan Cetak seb | agai Tanda Bukti 🛛 🗙 |   |
| Ajuan Pendaftaran Anda |                                  |                                          |                      |   |
|                        |                                  |                                          |                      |   |
| DATA PESERTA           |                                  |                                          |                      |   |
| Nama Peserta           | Al                               |                                          |                      |   |
| Nomor Peserta          | 00                               |                                          |                      |   |
| Kode Verifikasi        | 4                                |                                          |                      |   |
|                        |                                  |                                          |                      |   |
| Perhatian! Anda WAJIB  | nelakukan Cetak (Print Out) TANE | DA BUKTI PENGAJUAN Pendaftaran di ba     | wah ini. 🛛 🗙         |   |
|                        |                                  |                                          |                      |   |
|                        | 🔒 Cetak Bukti                    | Ajuan Pendaftaran                        |                      |   |
|                        |                                  |                                          | Tutup                | - |
|                        |                                  |                                          |                      |   |

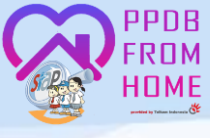

# 9. Tanda Bukti Ajuan Pendaftaran harus dicetak dengan jelas agar dapat diverifikasi oleh panitia PPDB

| Wila Wila                                                                   | rimaan Peserta Didik E<br>Iyah Provinsi Banter           | aru Online      |                      |                                                           | Dolumen i<br>Dinas Pendi                         | dikan dan Kebudayaan<br>PROVINSI BANTEN                         |  |
|-----------------------------------------------------------------------------|----------------------------------------------------------|-----------------|----------------------|-----------------------------------------------------------|--------------------------------------------------|-----------------------------------------------------------------|--|
| Dina Dina                                                                   | s Pendidikan dan Keb                                     | udayaan Pro     | vinsi Banten         | •                                                         | melaksi h                                        | pothcom<br>pothcom                                              |  |
| TANDA BUR<br>PENERIMAA<br>Tahun Pelaja                                      | KTI PENGAJUAN PE<br>NN PESERTA DIDIK BA<br>ran 2024/2025 | NDAFTARAN<br>RU | l i                  |                                                           |                                                  | Lembar<br>1 dari 2                                              |  |
| Info Pengajus                                                               | in Pendaftaran                                           |                 |                      |                                                           |                                                  |                                                                 |  |
| Nomor Peserta                                                               | Kode Verifikasi                                          | Lokasi Pengaj   | uan                  | Jaka                                                      | Waktu                                            |                                                                 |  |
| 00                                                                          |                                                          |                 |                      | Perpindahan<br>Tugas Orang<br>Tus                         | 14 Juni 2<br>WB                                  | 024 pk. 13:13:59                                                |  |
| Biodata Sisw                                                                |                                                          |                 |                      | Data Nilai Sisw                                           | -                                                | and pendatoan                                                   |  |
| Nonor Pearts                                                                |                                                          |                 |                      | Status                                                    |                                                  |                                                                 |  |
| Nama Lengkap                                                                | P                                                        |                 |                      | Dindah                                                    |                                                  |                                                                 |  |
| Kelami                                                                      | n Laki-laki                                              |                 |                      | Tugan<br>Orang                                            |                                                  |                                                                 |  |
| Tempat & Tol<br>Lafe                                                        | Tangerang,                                               |                 |                      | TuaWali                                                   |                                                  |                                                                 |  |
| Alama                                                                       | 4                                                        |                 |                      | Keterangan: Sila<br>Anda di atas, Pa<br>cetak surat sudal | kan cek kemb<br>stikan nilai ya<br>h sesuai deng | ali lalan data nilali<br>ng tertera pada<br>an sertifikat nilal |  |
| Sekolah Asa                                                                 | 4 SM                                                     |                 |                      | yang didapat dar                                          | 1 See blah.                                      |                                                                 |  |
| Jenis Lukeer                                                                | Reguler                                                  |                 |                      |                                                           |                                                  |                                                                 |  |
| Tahun Lulu                                                                  | 2024                                                     |                 |                      |                                                           |                                                  |                                                                 |  |
| Data Tambah                                                                 | an                                                       |                 |                      |                                                           |                                                  |                                                                 |  |
| No                                                                          | mar HP/Telp                                              | Domisili        | Nama Otangtua / Wali |                                                           |                                                  |                                                                 |  |
| 08                                                                          |                                                          | Dal             | lam Provinai         |                                                           | Mah                                              | mud                                                             |  |
|                                                                             | NIK Siawa                                                |                 |                      |                                                           |                                                  |                                                                 |  |
| Daftar Pilihan                                                              | Sekolah                                                  |                 |                      | Under nor                                                 | undelen prior                                    | ter Selalah pang dipilih                                        |  |
| 1 SMAN 13 KABUPATEN TANGERANG<br>Radiu / Januk: ggr meler                   |                                                          |                 |                      |                                                           |                                                  |                                                                 |  |
| "Hange talls                                                                | ain í                                                    |                 |                      |                                                           | Provinsi                                         | Banten, 14 Jun 2024                                             |  |
| ingen                                                                       | Ortu / Wali Siswa terdaft                                | =")             |                      | S                                                         | lenyetujui dat<br>liswa terdafti                 | a datas,<br>ar                                                  |  |
|                                                                             |                                                          |                 |                      |                                                           |                                                  |                                                                 |  |
|                                                                             | (                                                        | )               |                      | 4                                                         |                                                  |                                                                 |  |
| Pantau haali selekai PPDB melalui Website https://tanten.demo.aisp-ppdb.com |                                                          |                 |                      |                                                           |                                                  |                                                                 |  |

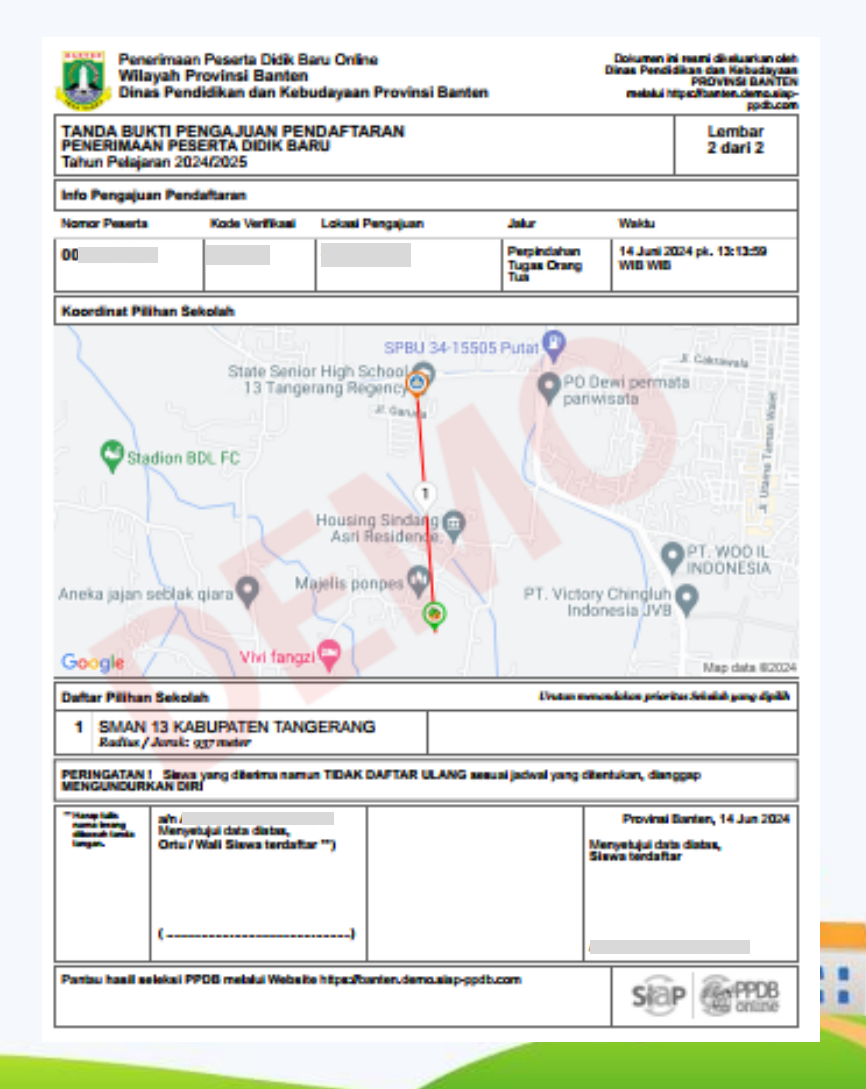